# CROMERR and Verify's New Nonroad Spark Ignition Request for Certificate Module

NRSI Manufacturer Webinar February 2016

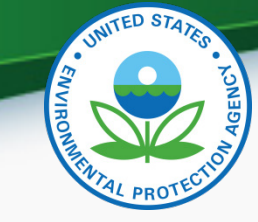

## **Important Information**

- The new Request for Certificate (RFC) Module will be required for use effective Monday, February 29, 2016
- Only users with the CROMERR Signer Role will be able to access the RFC Module starting February 29, 2016
- All NRSI Certificate Requests in Verify that have not been processed by February 25, 2016 will be denied and will need to be resubmitted starting February 29, 2016

#### Agenda

- CROMERR and the User Registration Process
- CROMERR and NRSI Certification
  - Maintain Manufacturer Information
  - Uploading Certification Documents
  - Request for Certificate Process
- Demo of CROMERR Request for Certificate Process
- Deployment Information
- Questions
- Appendix: CROMERR Requirements
- Appendix: Sample CDX CRK Letters

# CROMERR AND THE USER REGISTRATION PROCESS

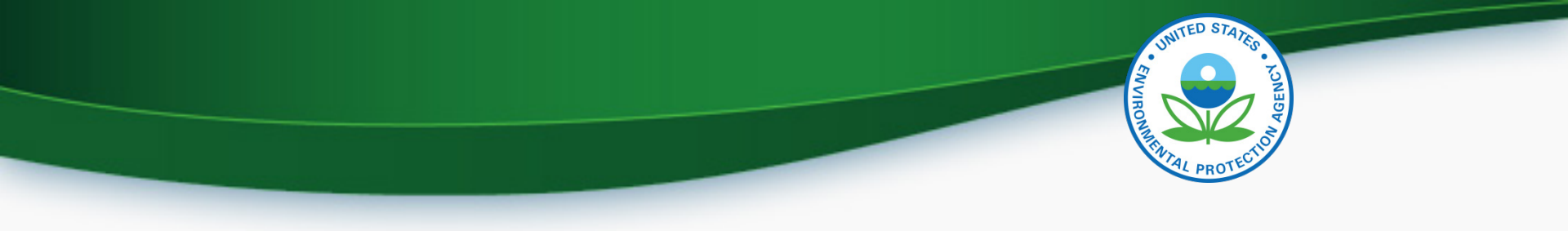

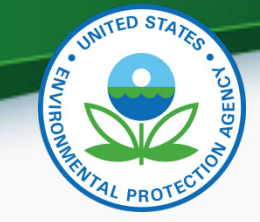

#### What <u>All</u> NRSI Companies Need to Do: <u>Company Authorizing Official (CAO)</u>

- 1. A Senior Manager must identify the CAO(s) through a signed Verify CAO sponsor letter signed by the Senior Manager
  - A CAO cannot sponsor themselves, it must be another senior manager within the company or notarized if the CAO is the senior manager within the company
- 2. Each CAO must complete the latest version of the Verify CAO Electronic Signature Agreement(s) (ESA)
- 3. Each CAO must complete the latest version of the Verify User Registration Information spreadsheet with all applicable Verify roles, including the new "Company Authorizing Official (CAO)" Verify role, selected
- 4. Once complete, mail all documents to the Verify Team
- This is required even for existing CAOs 5

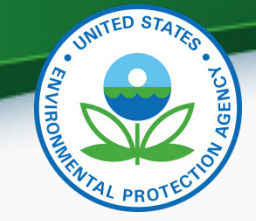

#### What <u>All</u> NRSI Companies Need to Do: <u>Verify Submitters</u>

1. The CAO must identify the Verify Submitter(s) through a signed Verify CROMERR User Sponsor Letter

-CAOs can also be Verify Submitters and can sponsor themselves for this role with the Verify CROMERR User Sponsor Letter

2. Each Verify Submitter must complete the Verify User Registration Information spreadsheet with the "Nonroad Spark-Ignition (Large, Small, Marine, Evap Components/Equipment)" role selected

-An Electronic Signature Agreement is not required for Verify Submitters

- 3. Once complete, mail all documents to the Verify Team
- No action is needed for current NRSI Verify submitters

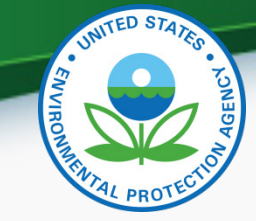

#### What <u>All</u> NRSI Companies Need to Do: <u>CROMERR Signer</u>

1. The CAO must identify the CROMERR Signer(s) through a signed Verify CROMERR User Sponsor Letter

-CAOs can also be CROMERR Signers and can sponsor themselves for this role with the Verify CROMERR User Sponsor Letter

- 2. Each CROMERR Signer must complete the Verify User Registration Information spreadsheet with the "CROMERR Signer" role selected
- 3. Each CROMERR Signer must complete a Verify CROMERR Signer Electronic Signature Agreement (ESA)
- 4. Once complete, mail all documents to the Verify Team
  - In order to request a certificate, at least one user for your company must have the new CROMERR Signer Role!

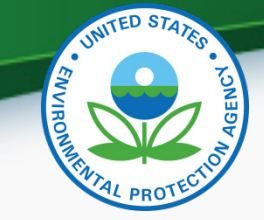

#### Verify User Registration & CROMERR Process

- EPA reviews all user registration materials for completeness
- The submitter will be notified of any missing/incomplete items
- Once the complete user registration package is received, the CDX Helpdesk (<u>helpdesk@epacdx.net</u>) will send any new users an email, which will contain Pre-registration Customer Retrieval Key (CRK) to access Verify. Follow the instructions of the letter (sample letters are in the appendix)
  - The CRK will expire in 90 days so complete the registration process ASAP
  - Do not forward your CRK to another user or you will be locked out of CDX.

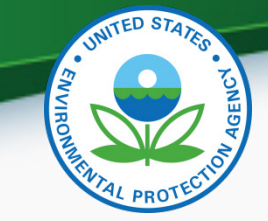

#### Verify User Registration & CROMERR Process

- Existing Verify users getting the CROMERR Signer Role:
  - Once the CROMERR Signer role is assigned (or any other new role), you will receive an email from the CDX helpdesk as notice that the additional role has been added to your profile
  - Upon first log in after the new CROMERR signer role has been added, the user will be required to establish security questions/answers that will be needed during the request for certificate process
- To ensure that these notifications aren't filtered as spam/junk mail, please add <u>helpdesk@epacdx.net</u> to your address book/contact list

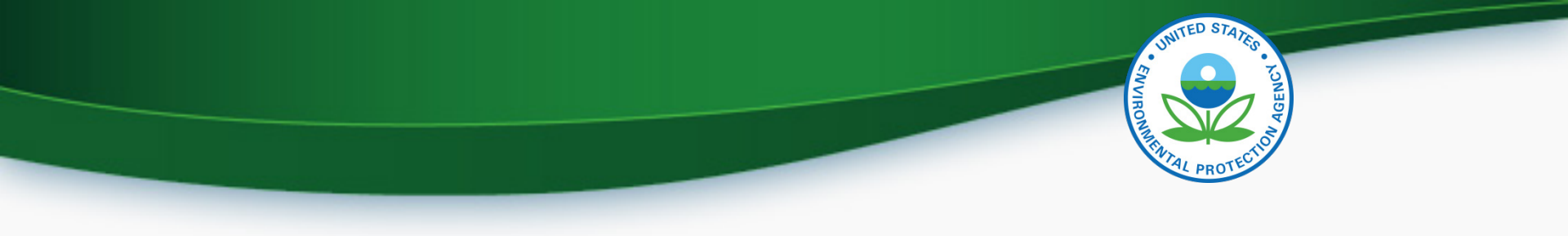

### **CROMERR** and **NRSI** Certification

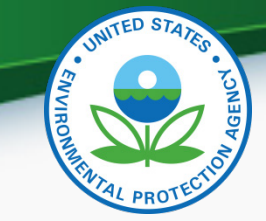

#### **NRSI** Verify Certification Process Overview

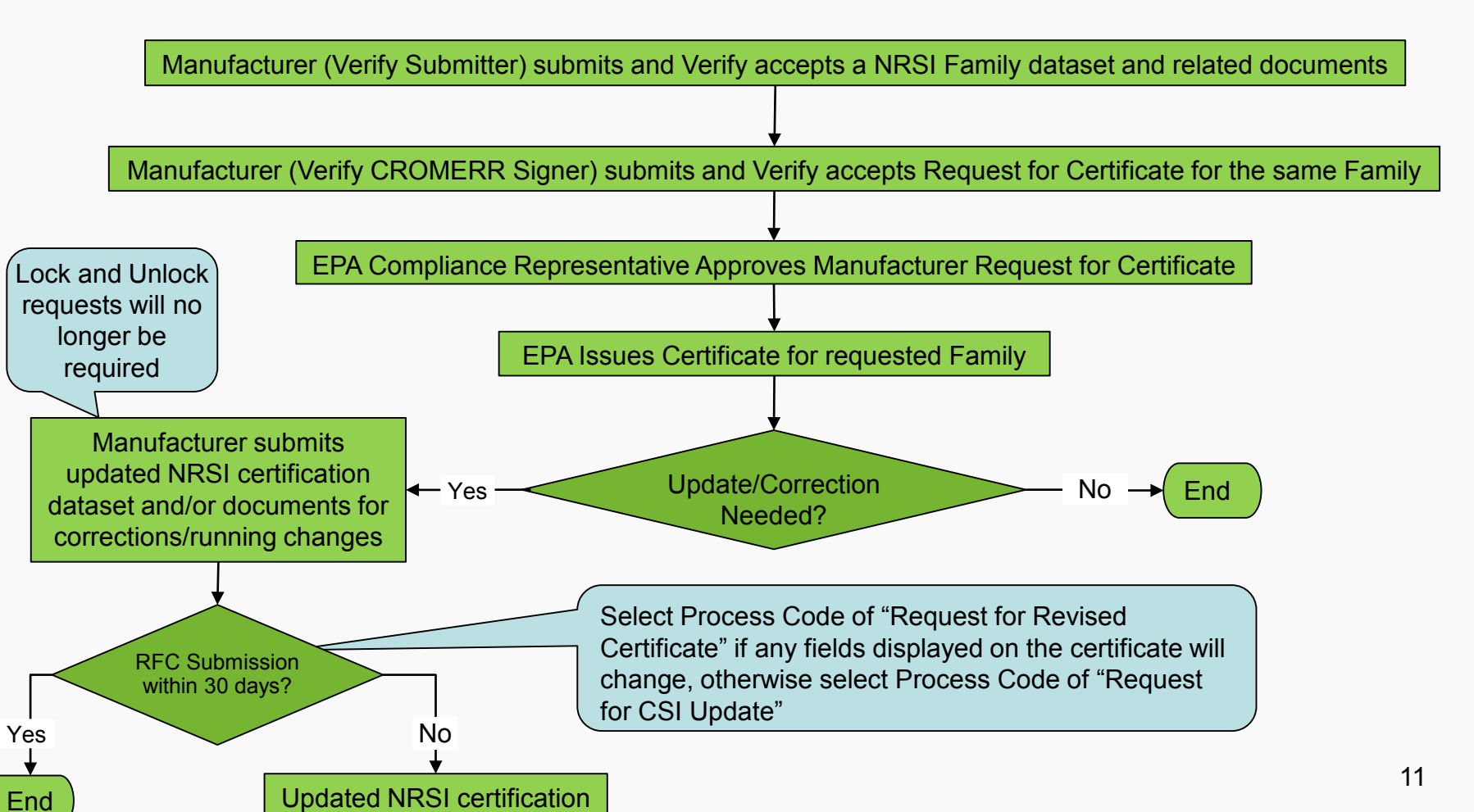

dataset is deleted

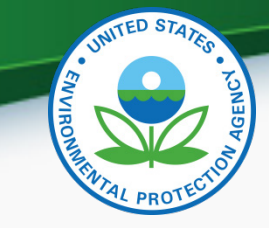

#### "My CDX" Roles

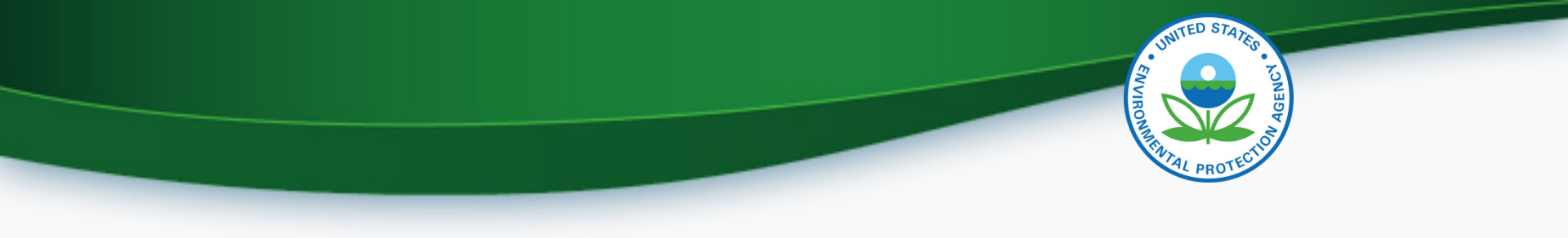

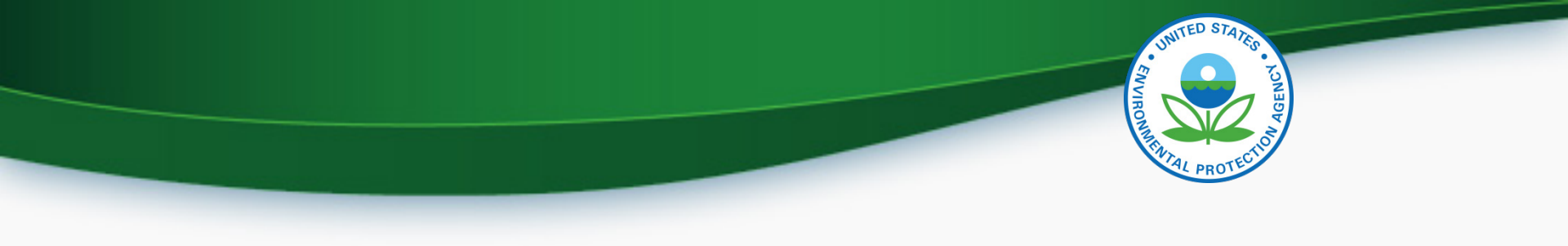

- Each company is responsible for keeping all of the information in Verify's "Maintain Manufacturer Information" module complete and up to date
  - Add any new or missing addresses, contacts, test labs, etc
  - Inactivate any obsolete addresses, contacts, test labs, etc
- EPA certification representatives rely on this information

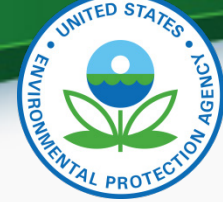

• The appropriate industry sector(s) must be selected as industries on this tab in order to submit requests for certificates

| INITED STATES                            |                                                          |                                              |                                              |                                         |                                        |                                             | U.S. Er          | vironmental Pr         | otection Agency                     |  |  |
|------------------------------------------|----------------------------------------------------------|----------------------------------------------|----------------------------------------------|-----------------------------------------|----------------------------------------|---------------------------------------------|------------------|------------------------|-------------------------------------|--|--|
| (i) 🚺                                    | Manufact                                                 | urer Inforr                                  | nation                                       |                                         |                                        |                                             |                  |                        |                                     |  |  |
| AGEN AGEN                                | MyCDX > Manufac                                          | turer Information                            |                                              |                                         |                                        |                                             | Logged in        | as, SARAZAREMSKI. Manu | Tacturer: EPA - EPA ( <u>Loqout</u> |  |  |
| RENTAL PROTECTION                        | Maintain Ma                                              | anufacturer F                                | Profile                                      |                                         |                                        |                                             |                  |                        |                                     |  |  |
| About CDX<br>MyCDX<br>Inbox              | * = required field                                       |                                              |                                              |                                         |                                        |                                             |                  |                        | Help                                |  |  |
| Change Password                          | + = CTRL-click to s                                      | select multiple values                       | Contact                                      | Notification                            |                                        | Divisions (Light-                           | Alternate        | EDA Complianco         |                                     |  |  |
| Questions                                | Manufacture                                              | r Addresses                                  | Information                                  | Emails                                  | Test Labs                              | Duty Only)                                  | Manufacturers    | Representatives        |                                     |  |  |
| CDX Home<br>Terms & Conditions<br>Logout |                                                          | Manufacturer Information                     |                                              |                                         |                                        |                                             |                  |                        |                                     |  |  |
|                                          | Manufacturer Full Company Legal Name Environmental Prote |                                              |                                              |                                         |                                        | ancy Manufacturer Code                      |                  |                        | EPA                                 |  |  |
|                                          | Industries*                                              |                                              |                                              |                                         |                                        |                                             |                  |                        |                                     |  |  |
|                                          | Please incl<br>For each se                               | ude all applicable i<br>elected industry, pl | ndustries for which<br>ease include the firs | you will be reques<br>st model year you | ting a certificate<br>expect to reques | of conformity from EPA.<br>t a certificate. |                  |                        |                                     |  |  |
|                                          |                                                          | Nonroad Spark-l                              | gnition - Evaporativ                         | e Component & E                         | quipment/Vessel                        | 6                                           | First Model Year | 2009 🗸                 |                                     |  |  |
|                                          |                                                          | Nonroad Spark-l                              | gnition - Large                              |                                         |                                        |                                             | First Model Year | 2009 🗸                 |                                     |  |  |
|                                          |                                                          | Nonroad Spark-l                              | gnition - Marine                             |                                         |                                        |                                             | First Model Year | 2009 🗸                 |                                     |  |  |
|                                          |                                                          | Nonroad Spark-l                              | gnition - Small                              |                                         |                                        |                                             | First Model Year | 2009 🗸                 |                                     |  |  |
|                                          | Manufacturer                                             | Comments (100                                | 0 characters available                       | e )                                     |                                        |                                             |                  |                        |                                     |  |  |
|                                          |                                                          |                                              |                                              |                                         |                                        |                                             |                  |                        | ~                                   |  |  |
|                                          |                                                          |                                              |                                              |                                         |                                        |                                             |                  |                        | ~                                   |  |  |
|                                          |                                                          |                                              |                                              |                                         |                                        |                                             |                  |                        |                                     |  |  |

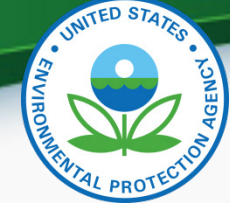

• All company addresses must be entered on this tab in order to submit requests for certificates

| nufacturer Addresses         | Contact Notification<br>Information Emails | Test Labs Divisions<br>(Light-Duty Only) | Alternate EPA Compliance<br>Manufacturers Representatives |   |
|------------------------------|--------------------------------------------|------------------------------------------|-----------------------------------------------------------|---|
|                              | с                                          | ompany Address Information               | on                                                        |   |
| ddress #6                    |                                            |                                          |                                                           |   |
| Address Label \star          |                                            | Example: Company H                       | Headquarters                                              |   |
| Address, First Line \star    |                                            |                                          |                                                           |   |
| Address, Second Line         |                                            |                                          |                                                           |   |
| Address, Third Line          |                                            |                                          |                                                           |   |
| Address, Fourth Line         |                                            |                                          |                                                           |   |
| City \star                   |                                            | Country \star                            | Select                                                    | ~ |
| State                        | Select                                     | Zip Code                                 |                                                           |   |
| State/Province *             |                                            | Postal Code \star                        |                                                           |   |
| Active/Inactive Status \star | Active                                     |                                          |                                                           |   |
|                              |                                            | Delete This New Address                  |                                                           |   |
|                              |                                            |                                          |                                                           |   |

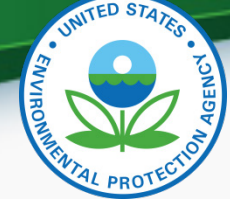

#### Maintain Manufacturer Information - Continued

 All company contacts must be entered (or inactivated) on this tab in order to submit requests for certificates

| ufacturer Addresses            | Contact<br>Information | Notification<br>Emails | Test Labs         | Divi<br>(Light-D | sions<br>uty Only) | Alterna<br>Manufactu | te<br>Irers F | PA Compliance<br>epresentatives | 5        |
|--------------------------------|------------------------|------------------------|-------------------|------------------|--------------------|----------------------|---------------|---------------------------------|----------|
|                                |                        | с                      | ompany C          | ontact In        | formatio           | n                    |               |                                 |          |
| mpany Contact #6               |                        |                        |                   |                  |                    |                      |               |                                 |          |
| Prefix                         | Select 💌               |                        |                   | Title            |                    |                      |               |                                 |          |
| First Name \star               |                        |                        |                   | Mid              | de Initial         |                      |               |                                 |          |
| Last Name \star                |                        |                        |                   | Suf              | fix                | Sel                  | ect 💌         |                                 |          |
| Contact Role *                 | Select                 |                        |                   | Cor              | tact Role, If Othe | er                   |               |                                 |          |
| Active/Inactive Status *       | Active 🗸               |                        |                   |                  |                    |                      |               |                                 |          |
| Contact Industry/Compliance Pr | ograms                 |                        |                   |                  |                    |                      |               |                                 |          |
|                                |                        | Industry*              |                   |                  | Complia            | ance Program(        | s)*           |                                 |          |
|                                | Heavy-Duty Highv       | vay Tractors & Vo      | cational Vehicles | ~                | Ce                 | All                  |               | Delete                          |          |
|                                | Add Additional         | industry/Comp          | liance Program    | (s)              | Cont               | irmatory Lest        |               |                                 |          |
|                                |                        |                        |                   |                  |                    |                      |               |                                 |          |
| Contact Address/Phone Informa  | ition                  |                        |                   |                  |                    |                      |               |                                 |          |
| Address *                      | Select                 |                        |                   |                  | *                  |                      |               |                                 |          |
|                                | Add Nev                | / Address on A         | ddress Tab        |                  |                    | Pho                  | ne Number*    | Phone Type                      | *        |
| Primary Email Address 🗴        |                        |                        |                   |                  |                    |                      |               | Select                          | ✓ Delete |
| On an day Frank Address        |                        |                        |                   |                  | 1                  | Add Phone            | Number        |                                 |          |
| Secondary Email Address        |                        |                        |                   |                  |                    |                      |               |                                 |          |
|                                |                        |                        |                   | which a          | 1                  |                      |               |                                 |          |
|                                |                        |                        | Delete            | e This New Co    | ntact              |                      |               |                                 |          |

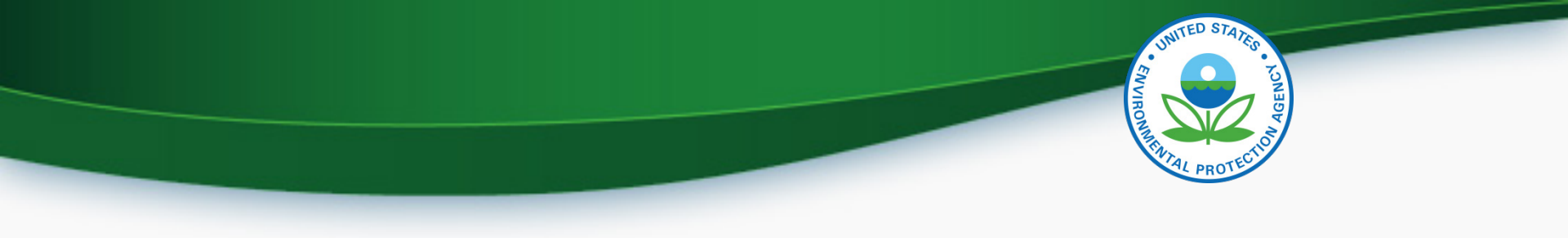

#### **Uploading Certification Documents**

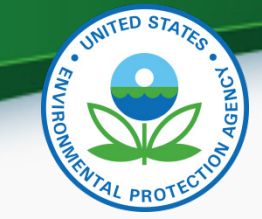

# Uploading NRSI Family Datasets & Certification Documents

• The Request for Certificate link has been removed from the NRSI home screen

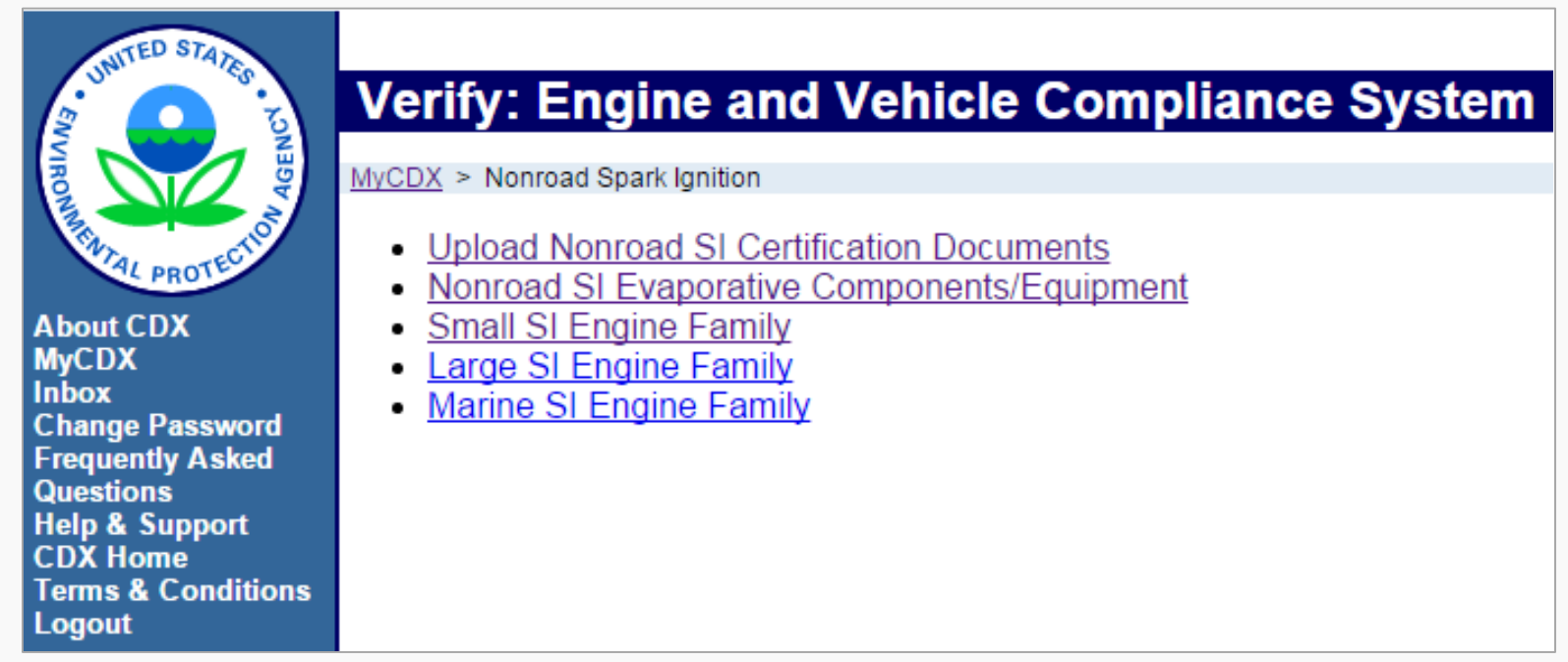

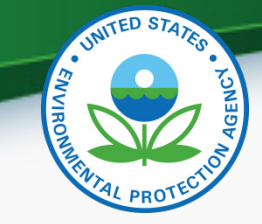

#### **Uploading Certification Documents**

- The Document Type pull-down list on this screen will only include NRSI certification document types (non-certification compliance documents must be uploaded using the Upload Compliance Documents link on the MyCDX page)
- All certification documents for a family must be uploaded before the RFC can be submitted (but no longer have to be uploaded before the Engine Family dataset)

| = required field                                                |                                                                                                    | 2 Help |
|-----------------------------------------------------------------|----------------------------------------------------------------------------------------------------|--------|
| TRL-click to select multiple values                             |                                                                                                    | : Help |
| Use this page to submit your Docum<br>multiple files at a time. | ents pertaining to General Data, specific Engine Family Data, or specific Evaporative Family data. You can up | oload  |
| Please create individual ZIP files for                          | larger files.                                                                                                 |        |
| Industry <sup>*</sup> :                                         | Nonroad Spark-Ignition - Small                                                                                |        |
| Document Applicability <sup>*</sup> :                           | Select                                                                                                    |        |
| Engine Family/Test Group :                                      |                                                                                                    |        |
| Evaporative/Permeation/Refueling<br>Family :                    |                                                                                                    |        |
| Model Year*+ :                                                  | 2019 a<br>2018<br>2017 ¥                                                                                      |        |
| Due to memory and file size constrai                            | nts the total size of all the files to be uploaded should not exceed 100MB.                                   |        |
| Document #1                                                     |                                                                                                    |        |
| i Delete                                                        |                                                                                                    |        |
| Document Type* :                                                | Select                                                                                                    |        |
| Confidentiality Status* :                                       | Select •                                                                                                    |        |
| Local File <sup>*</sup> :                                       | Choose File No file chosen                                                                                    |        |
|                                                                 |                                                                                                    |        |

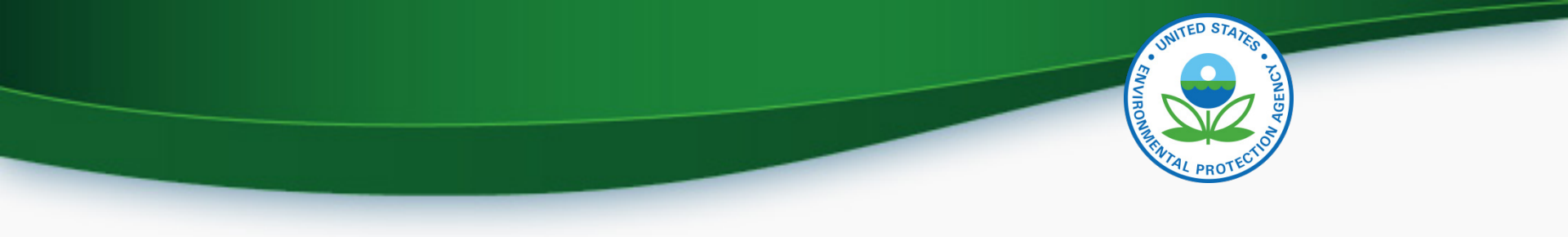

## **CROMERR Request for Certificate Process**

- Prerequisites
  - The full amount of the certification fee is paid for the Family
  - The Family Dataset for the Family being certified must have been accepted by the system
  - All of the required documents must have been accepted by the system
  - Pass/Fail determination must equal "Pass" for all test results
  - User submitting the Request for Certificate must have the "CROMERR Signer" Role in Verify

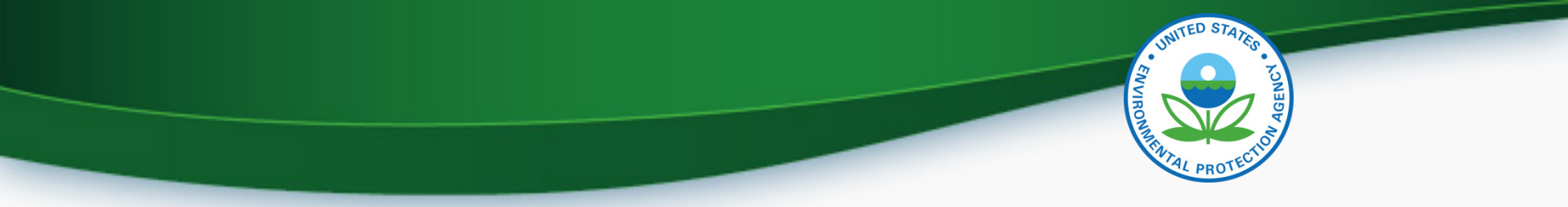

#### **CROMERR Signer Role in Request for Certificate Module**

 Request
 • Makes the Request for Certificate or CSI Update

 Review
 • Reviews the application and related documents that have been submitted through Verify.

 Review
 • Determines completeness

 Attest
 • Attests that the submission is true and accurate

• Electronically signs the request for certificate

Sign

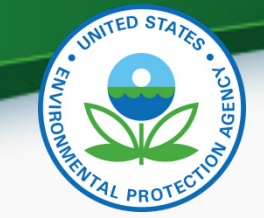

#### Request for Certificate – CROMERR Package

- The CROMERR package is compiled and stored in the CROMERR Archive when a Request for Certificate (or Revised Certificate) is completed and includes:
  - Formatted Certificate Summary Information (CSI) PDF report
  - Supporting certification documents
  - RFC Compliance Statement Answers
  - Encrypted electronic signature information
- A link to the CROMERR package will be in the CROMERR signer's CDX in-box

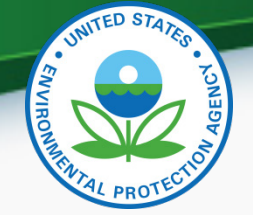

| Request for<br>New<br>Certificate     | <ul> <li>Request a certificate for a Family that has not been<br/>previously certified</li> </ul>                                                                                                    |
|---------------------------------------|----------------------------------------------------------------------------------------------------|
|                                       |                                                                                                    |
| Request for<br>Revised<br>Certificate | <ul> <li>Request a revised certificate for a certified Family if any<br/>fields displayed on the certificate have changed</li> </ul>                                                                                               |
|                                       |                                                                                                    |
| Request for<br>CSI<br>Update          | Request a Certificate Summary Information (CSI) update<br>for a certified Family where updates have been made to the<br>Family dataset and/or certification documents but no<br>changes to any fields displayed on the certificate |
|                                       |                                                                                                    |
| Delete Request<br>for Certificate     | <ul> <li>Delete a request for a certificate (only for a Family that<br/>has not been acted upon by EPA)</li> </ul>                                                                                                    |

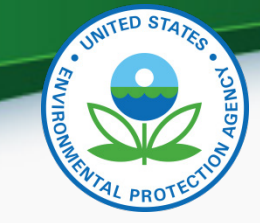

#### Post-Certification Updates

- Any updates to either the family dataset or supporting certification documents must be completed by submitting a Request for CSI Update or Request for Revised Certificate as applicable
  - CDX in-box notifications will remind the CROMERR Signer who submitted the original request for certificate to complete the required update
  - If Request for Revised Certificate or Request for CSI Update are not completed by the required date, the updates will be deleted
  - Submitting the applicable request, recompiles the CROMERR package with the updated information

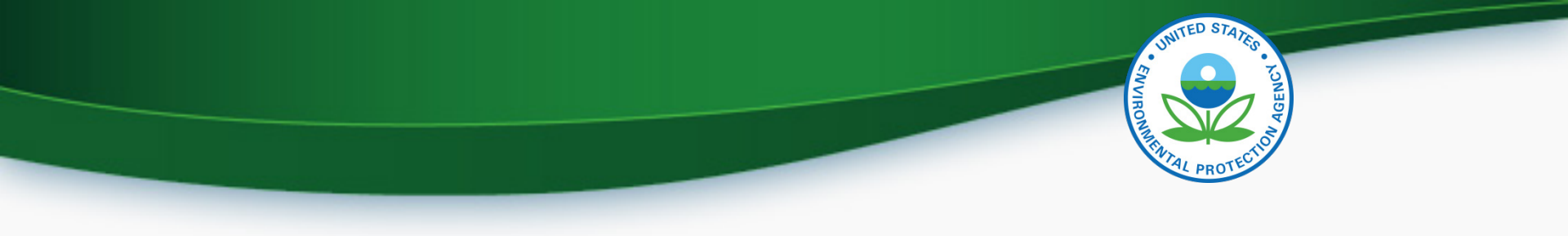

# CROMERR Request for Certificate Screenshots

• Only Verify users with the CROMERR Signer role will have the link to the Request for Certificate module on their MyCDX page

| Ŷ   | EP      | United St                       | ates Environmental Protection                       | Agency              |            |                |       |                                             |
|-----|---------|---------------------------------|-----------------------------------------------------|---------------------|------------|----------------|-------|---------------------------------------------|
| CD) | ( Home  | About CDX                       | Recent Announcements                                | Terms and Condition | s FAQs     | Help           |       | Logged in as MHEESEVRF (Log out)            |
| C   | Centra  | al Data                         | Exchange                                            |                     |            |                |       | Contact Us Last Login: 8/18/2014 9:46:58 AM |
| N   |         | Inbox N                         | Ay Profile Reg Maint                                | Role Sponsorship    | Subm       | ission History | /     | Nows and Undatos                            |
|     | service | 5                               |                                                     |                     | Manage Yo  | ur Program Ser | vices | News and Opdates                            |
|     | Status  | Program Se                      | rvice Name                                          | Role                | :(s)       |                |       | No news/updates.                            |
|     | 8       | Verify-RFC: R<br>Certificate of | equest an Engine, Vehicle (<br>Conformity (CROMERR) | or Component CRO    | MERR Signe |                |       |                                             |
|     | Add Pro | gram Service                    |                                                     |                     |            |                |       |                                             |

• Select the applicable Process Code for this submission

|                       |                     | Process Code *      | Select Process Code                                                                   |
|-----------------------|---------------------|---------------------|---------------------------------------------------------------------------------------|
|                       | General Information | Industry *          | Select Process Code<br>Request for New Certificate<br>Request for Revised Certificate |
|                       |                     | Model Year (YYYY) * | Delete Request for CSI Update                                                         |
| Industry *            | Select Industry     |                     | •                                                                                     |
| Model Year (YYYY) 🛛 🏶 |                     |                     |                                                                                       |

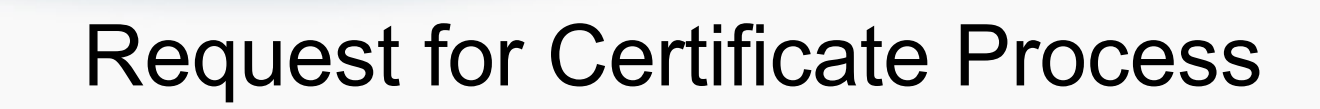

 When Process Code and Industry are selected, the Request for Certificate progress status bar will appear and the fields displayed on the screen will change as applicable

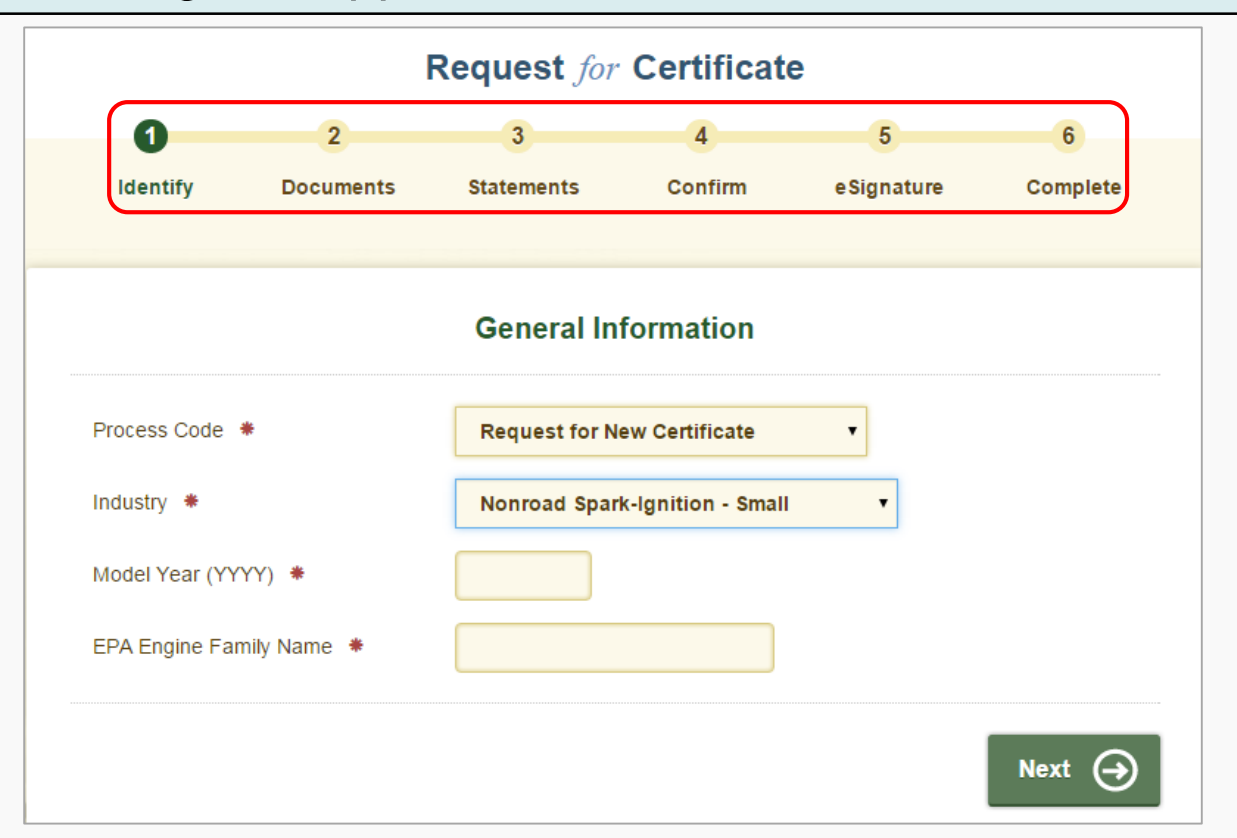

30

#### • Applicable validation errors will be displayed after clicking on "Next"

| U                                                                                                    | 2                                                                                                    | 3                                                                                                    | 4                                                                                                    | 9                                                          | 0                                  |
|----------------------------------------------------------------------------------------------------|----------------------------------------------------------------------------------------------------|----------------------------------------------------------------------------------------------------|----------------------------------------------------------------------------------------------------|------------------------------------------------------------|------------------------------------|
| ldentify                                                                                                    | Documents                                                                                                    | Statements                                                                                                    | Confirm                                                                                                | eSignature                                                 | Complete                           |
|                                                                                                    |                                                                                                    | General In                                                                                                    | formation                                                                                              |                                                            |                                    |
|                                                                                                    |                                                                                                    |                                                                                                    |                                                                                                    |                                                            |                                    |
| Please correct                                                                                                    | the following error                                                                                                    | rs.                                                                                                    |                                                                                                    |                                                            | ×                                  |
| Please correct<br>RFC-GEN-B<br>he EPA Engine                                                                                 | the following error<br>R007 - The Model Y<br>Family Name (RFC                                                              | <b>rs.</b><br>⁄ear (RFC-4) must m<br>-5).                                                                                        | atch the model yea                                                                                     | ar code (first characte                                    | er) embedded in                    |
| Please correct<br>C RFC-GEN-B<br>he EPA Engine<br>C RFC-GEN-B                                                                | the following error<br>R007 - The Model Y<br>Family Name (RFC<br>R001 - The Certifica                                      | <b>rs.</b><br>⁄ear (RFC-4) must m<br>-5).<br>ation Information data                                                              | atch the model yea<br>iset for the EPA En                                                              | ir code (first characte<br>gine Family Name (F             | er) embedded in<br>RFC-5) and      |
| Please correct<br>Carlow RFC-GEN-B<br>he EPA Engine<br>RFC-GEN-B<br>Model Year (RF                                           | the following error<br>R007 - The Model Y<br>Family Name (RFC<br>R001 - The Certifica<br>C-4) does not exist               | rs.<br>/ear (RFC-4) must m<br>-5).<br>ation Information data<br>in Verify for the selec                                          | atch the model yea<br>iset for the EPA En<br>ted Industry Name                                         | ar code (first characte<br>gine Family Name (f<br>(RFC-3). | x<br>er) embedded in<br>RFC-5) and |
| Please correct<br>PRFC-GEN-B<br>he EPA Engine<br>RFC-GEN-B<br>Model Year (RF<br>Process Code                                 | the following error<br>R007 - The Model Y<br>Family Name (RFC<br>R001 - The Certifica<br>C-4) does not exist               | rs.<br>'ear (RFC-4) must m<br>-5).<br>ation Information data<br>in Verify for the selec<br>Request for N                         | atch the model yea<br>iset for the EPA En<br>ted Industry Name<br>ew Certificate                       | r code (first characte<br>gine Family Name (F<br>(RFC-3).  | x<br>er) embedded in<br>RFC-5) and |
| Please correct<br>Please correct<br>PRFC-GEN-B<br>Nodel Year (RF<br>Process Code<br>ndustry *                                | the following error<br>iR007 - The Model Y<br>Family Name (RFC<br>iR001 - The Certifica<br>iC-4) does not exist<br>*       | rs.<br>/ear (RFC-4) must m<br>-5).<br>ation Information data<br>in Verify for the selec<br>Request for N<br>Nonroad Spar         | atch the model yea<br>iset for the EPA En<br>ted Industry Name<br>ew Certificate<br>k-Ignition - Small | ar code (first characte<br>gine Family Name (f<br>(RFC-3). | er) embedded in<br>RFC-5) and      |
| Please correct<br>Please correct<br>PRC-GEN-B<br>ARFC-GEN-B<br>Model Year (RF<br>Process Code<br>ndustry *<br>Model Year (YY | the following error<br>R007 - The Model Y<br>Family Name (RFC<br>R001 - The Certifica<br>C-4) does not exist<br>*<br>YY) * | rs.<br>/ear (RFC-4) must m<br>-5).<br>ation Information data<br>in Verify for the selec<br>Request for N<br>Nonroad Spar<br>2016 | atch the model yea<br>iset for the EPA En<br>ted Industry Name<br>ew Certificate<br>k-Ignition - Small | nr code (first characte<br>gine Family Name (f<br>(RFC-3). | er) embedded in<br>RFC-5) and      |

#### • Click "Next" again after addressing any errors on the screen

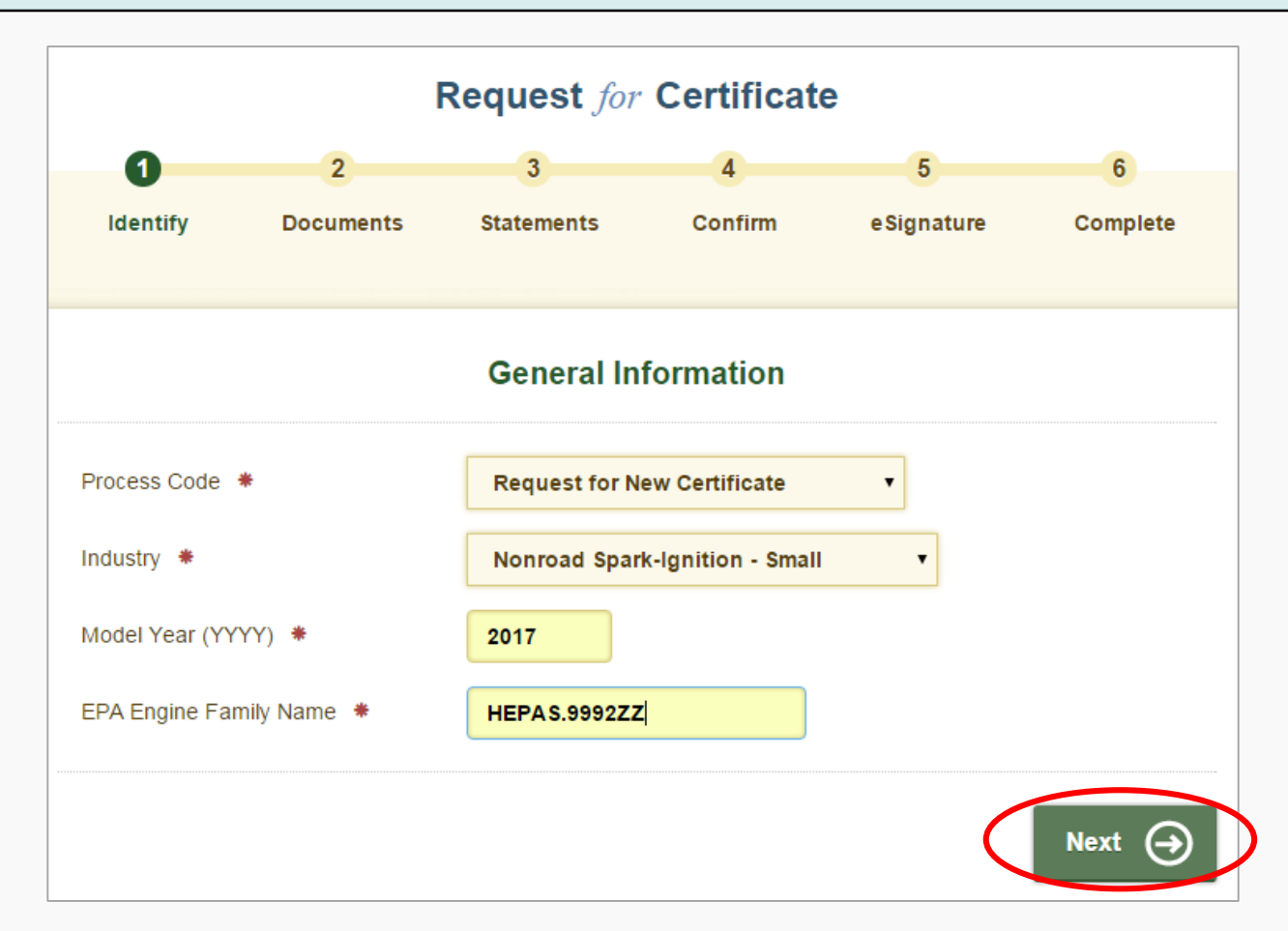

UNITED STATED

ENVIRO

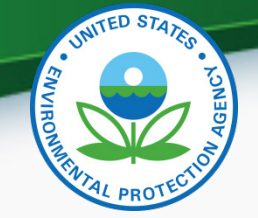

 Click the minus sign ("-") to hide the fields from previous screens. Click the plus sign ("+") to display the information again

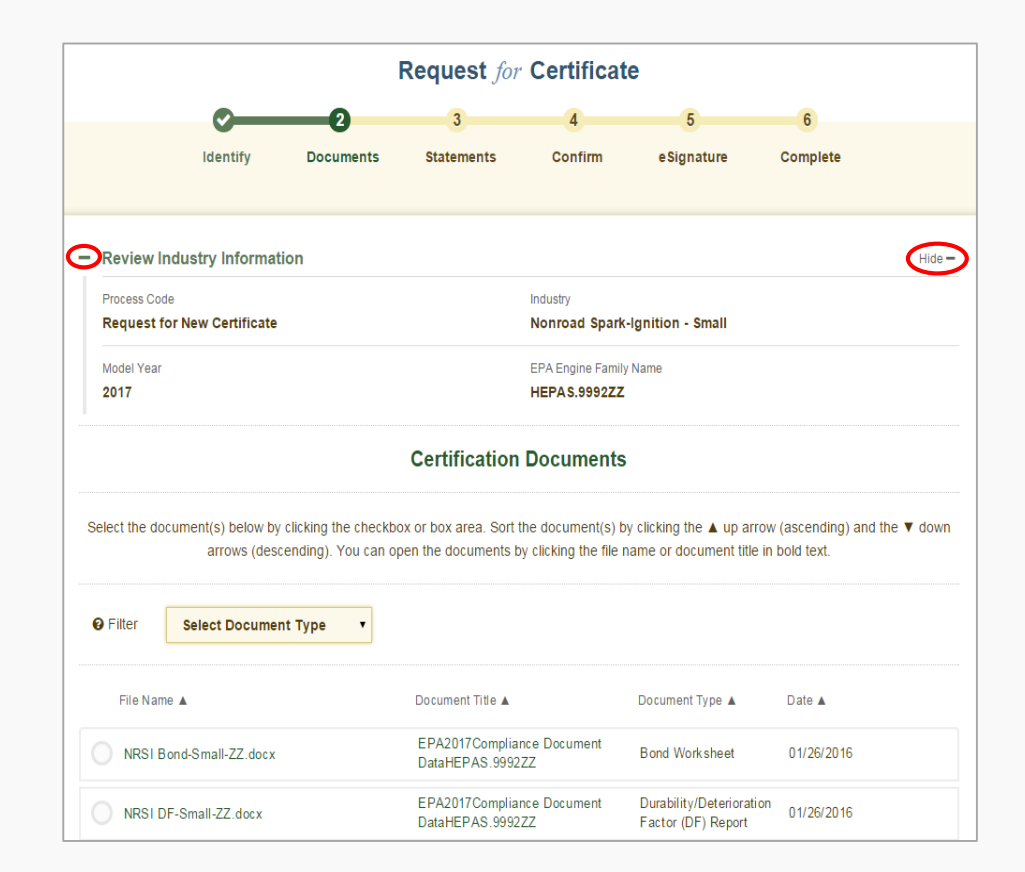

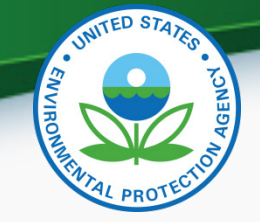

 All certification documents submitted for the family name entered on the previous screen as well as "General Applicability" documents for the same industry and model year will be displayed on this screen. Select all applicable documents for this family and click "Next".

| elect the docur | ment(s) below by clicking the c<br>arrows (descending). You | heckbox or box area. Sort the document(s) by<br>can open the documents by clicking the file n | y clicking the ▲ up arrow<br>ame or document title in I | (ascending) and the ▼ dow<br>bold text. |
|-----------------|-------------------------------------------------------------|-----------------------------------------------------------------------------------------------|---------------------------------------------------------|-----------------------------------------|
| Filter          | Select Document Type                                        | •                                                                                             |                                                         |                                         |
| File Name 4     |                                                             | Document Title ▲                                                                              | Document Type 🔺                                         | Date 🔺                                  |
| NRSI Bon        | d-Small-ZZ.docx                                             | EPA2017Compliance Document<br>DataHEPAS.9992ZZ                                                | Bond Worksheet                                          | 01/26/2016                              |
|                 | Small-ZZ.docx                                               | EPA2017Compliance Document<br>DataHEPAS.9992ZZ                                                | Durability/Deterioration<br>Factor (DF) Report          | 01/26/2016                              |
| NRSI War        | ranty.docx                                                  | EPA General Applicability<br>Compliance Document Data                                         | Warranty Statement                                      | 01/21/2016                              |
| NRSI Sam        | ple Label-NRSI.docx                                         | Sample Label General Applic ability                                                           | Sample Label<br>Language                                | 01/25/2016                              |
| CSI-HEPA        | S.9992ZZ.pdf                                                | CSI-HEPAS.9992ZZ.pdf                                                                          | CSI Report                                              | 01/26/2016                              |

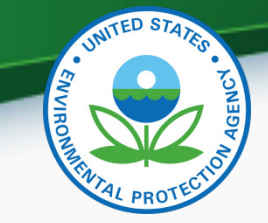

• Any document errors will be displayed on the Certification Statements screen after clicking on "Review".

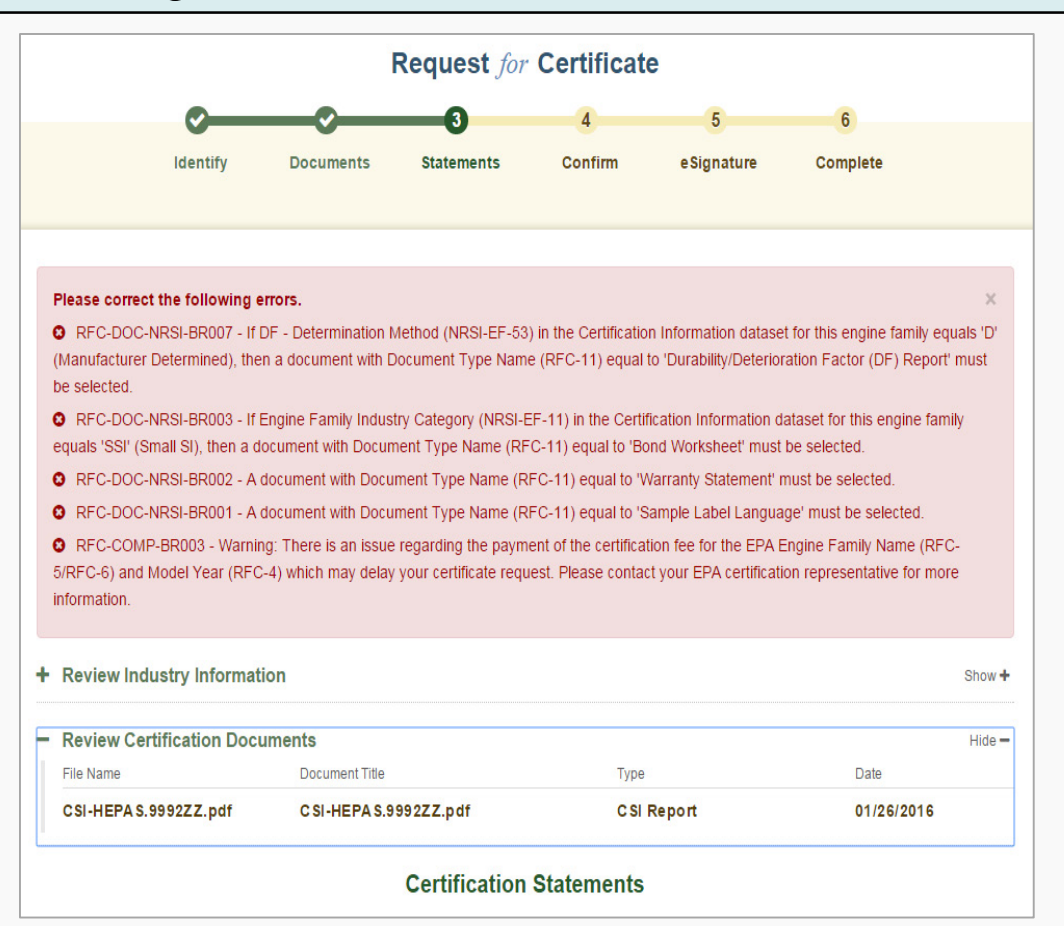

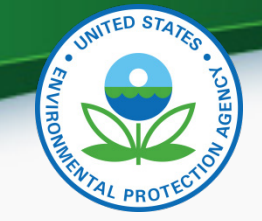

 Click "Back" or the check mark A above "Documents" to return to the Document Selection screen or you may have to upload the missing document(s) from the NRSI Upload Certification Document link on the NRSI Home page.

|                          |                                   |                                              |                                                  | Request for                                    | Certificat                              | e                            |            |  |  |  |
|--------------------------|-----------------------------------|----------------------------------------------|--------------------------------------------------|------------------------------------------------|-----------------------------------------|------------------------------|------------|--|--|--|
|                          |                                   | <b>~</b>                                     | <b></b>                                          | 3                                              | 4                                       | 5                            | 6          |  |  |  |
|                          |                                   | ldentify                                     | Documents                                        | Statements                                     | Confirm                                 | eSignature                   | Complete   |  |  |  |
| Certification Statements |                                   |                                              |                                                  |                                                |                                         |                              |            |  |  |  |
| 1.                       | Introduction to                   | Commerce Date                                | ; *                                              |                                                |                                         |                              | 01/31/2016 |  |  |  |
| 2.                       | l unconditional<br>the requiremer | lly certify that this<br>nts of its correspo | ; test group/engine fa<br>onding part, other ref | mily/vehicle family/e<br>ferenced parts of the | vaporative family c<br>CFR and the Clea | omplies with<br>n Air Act. * | I Agree    |  |  |  |

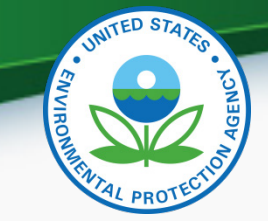

Click "Next" after selecting all applicable documents for this family

| <b>2</b> 3                                            | 4                                    |                                                |                   |
|-------------------------------------------------------|--------------------------------------|------------------------------------------------|-------------------|
|                                                       |                                      | 5                                              | 6                 |
| Identify Documents Statements                         | s Confirm                            | eSignature                                     | Complete          |
| - Review Industry Information                         |                                      |                                                | Hide <del>-</del> |
| Process Code<br>Request for New Certificate           | Industry<br>Nonroad Spark-Iş         | gnition - Small                                |                   |
| Model Year<br>2017                                    | EPA Engine Family N<br>HEPA S.9992ZZ | lame                                           |                   |
| Certificat                                            | ion Documents                        |                                                |                   |
| File Name      Document Title                         | nts by clicking the file na          | me or document title in                        | Date A            |
| NRSI Bond-Small-ZZ.docx     EPA2017Con     DataHEPAS. | npliance Document<br>9992ZZ          | Bond Worksheet                                 | 01/26/2016        |
| NRSI DF-Small-ZZ.docx     EPA2017Con     DataHEPAS.   | npliance Document<br>9992ZZ          | Durability/Deterioration<br>Factor (DF) Report | 01/26/2016        |
| NRSI Warranty.docx EPA General Compliance I           | Applicability<br>Document Data       | Warranty Statement                             | 01/21/2016        |
| NRSI Sample Label-NRSI.doc x Sample Labe              | I General Applic ability             | Sample Label<br>Language                       | 01/25/2016        |
| CSI-HEPAS.9992ZZ.pdf CSI-HEPAS.                       | 9992ZZ. pdf                          | CSI Report                                     | 01/26/2016        |
| 0.0.4                                                 |                                      |                                                |                   |

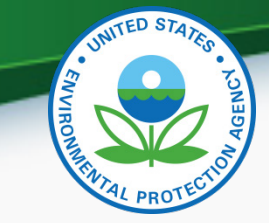

• Answer all required Compliance Statements and click "Review"

|                                   |                                                 | I                                       | Request for                                   | Certifica                        | ate                                          |                    |        |
|-----------------------------------|-------------------------------------------------|-----------------------------------------|-----------------------------------------------|----------------------------------|----------------------------------------------|--------------------|--------|
|                                   |                                                 | <b>_</b>                                | 3                                             | 4                                | 5                                            | 6                  |        |
|                                   | ldentify                                        | Documents                               | Statements                                    | Confirm                          | e Signature                                  | Complete           |        |
| - Review Indu                     | stry Information                                | I                                       |                                               |                                  |                                              |                    | Hide - |
| Process Code<br>Request for N     | lew Certificate                                 |                                         |                                               | Industry<br>Nonroad Spa          | rk-Ignition - Small                          |                    |        |
| Model Year<br>2017                |                                                 |                                         |                                               | EPA Engine Far<br>HEPA S.99922   | nily Name<br>ZZ                              |                    |        |
| Review Cert                       | ification Docum                                 | ents                                    |                                               |                                  |                                              |                    | Hide - |
| File Name                         | mall-ZZ.docx                                    | EPA 2017Com<br>DataHEPA S.9             | pliance Documer<br>992ZZ                      | it B                             | ond Worksheet                                | Date<br>01/26/2016 |        |
| NRSI DF-Sma                       | II-ZZ.docx                                      | EPA2017Com<br>DataHEPAS.9               | pliance Documer<br>992ZZ                      | it D<br>F                        | urability/Deterioration<br>actor (DF) Report | 01/26/2016         |        |
| NRSI Warrant                      | ty.docx                                         | EPA General<br>Document Da              | Applicability Con<br>Ita                      | npliance W                       | arranty Statement                            | 01/21/2016         |        |
| NRSI Sample<br>x                  | Label-NR Sl.doc                                 | Sample Labe                             | l General Applica                             | bility S                         | ample Label Languag                          | e 01/25/2016       |        |
| CSI-HEPAS.9                       | 992ZZ.pdf                                       | C SI-HEPA S.9                           | 992ZZ.pdf                                     | с                                | SI Report                                    | 01/26/2016         |        |
|                                   |                                                 |                                         | Certification                                 | Statemen                         | ts                                           |                    |        |
| Introduction to C                 | commerce Date 🔹                                 |                                         |                                               |                                  | (                                            | 02/29/2016         |        |
| I unconditionally the requirement | certify that this test<br>s of its correspondii | group/engine fai<br>ng part, other refe | mily/vehicle family/e<br>erenced parts of the | vaporative fami<br>CFR and the C | y complies with<br>lean Air Act. *           | I Agree            |        |
| € Back                            |                                                 |                                         |                                               |                                  |                                              | Review             | Ð      |

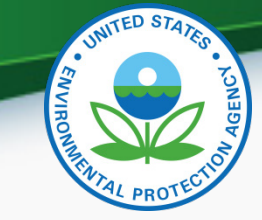

 Review the information you provided and click "Sign & Submit" if everything is correct

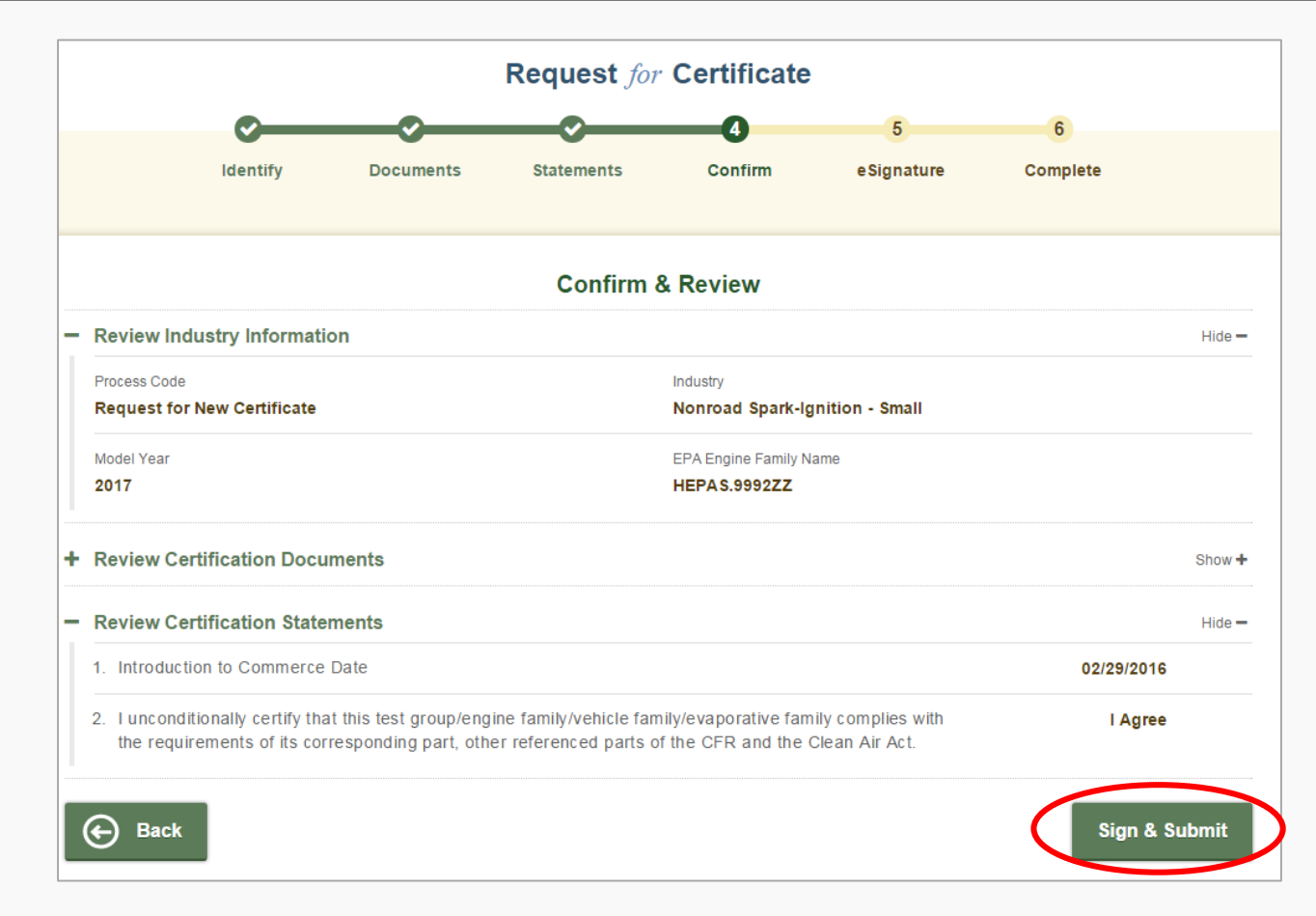

#### • Read the CROMERR Electronic Signature message and click "Accept"

# I certify, under penalty of law that the information provided in this document is, to the best of my knowledge and belief, true, accurate, and complete. I am aware that there are significant penalties for submitting false information, including the possibility of fines and imprisonment for knowing violations.

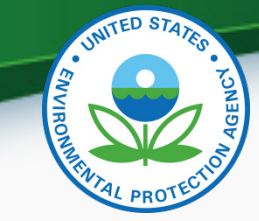

• Provide your CDX password and answer your secret question to electronically sign your Certification package. Click "Sign".

| LLog in to CDX | 2. Answer Secret Question    | 3.Sign File |  |
|----------------|------------------------------|-------------|--|
| Jser:          | Question:                    |             |  |
| SOMOZA4704     | Who is your favorite author? | sign        |  |
| Password:      | Answer:                      |             |  |

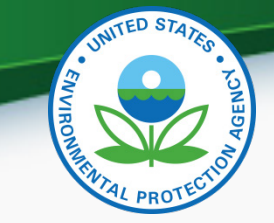

• Your Request for Certificate package has been submitted to EPA when "Complete" is displayed at the top of the confirmation screen.

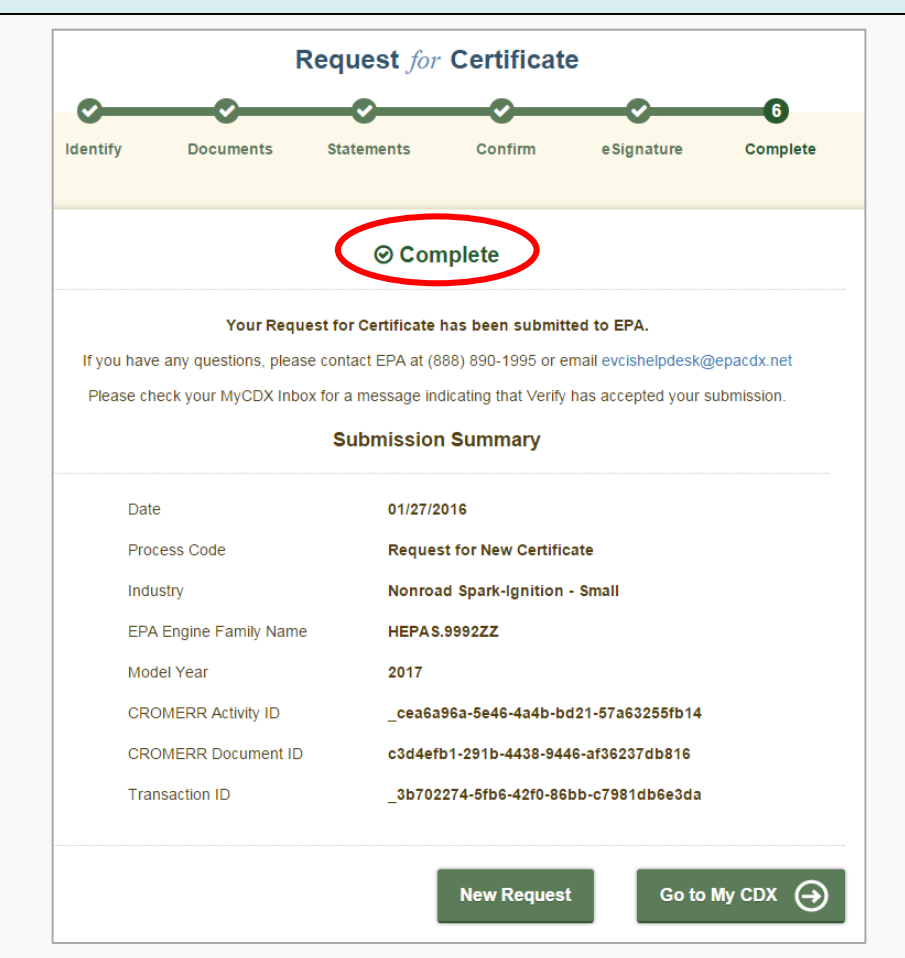

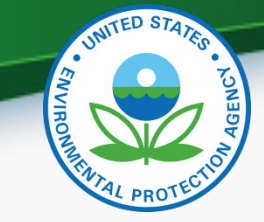

43

#### **Request for Certificate Process**

 The CROMERR Signer will receive a confirmation message in their CDX In-box for success Request for Certificate submissions. Click on the link to view the CROMERR package.

| Request for Certificate for HEPAS.9992ZZ Received                                                              |                                                                                                    |  |  |  |
|----------------------------------------------------------------------------------------------------|----------------------------------------------------------------------------------------------------|--|--|--|
| From                                                                                                    | Verify Administrator                                                                                                    |  |  |  |
| Date                                                                                                    | 1/27/2016 2:15:43 PM                                                                                                    |  |  |  |
| The Nonroa                                                                                                    | d Spark-Ignition - Small Request for Certificate for EPA Engine Family Name HEPAS.9992ZZ has been successfully                                                                                                    |  |  |  |
| signed and<br>your MyCDX                                                                                       | submitted to EPA. You can view the signed Request for Certificate package through the Submission History link on<br>C page or by using the link below. Contact your EPA compliance representative for additional information.                                                                                                    |  |  |  |
| signed and s<br>your MyCDX<br><u>https://test</u><br>review/actic                                              | submitted to EPA. You can view the signed Request for Certificate package through the Submission History link or<br>(page or by using the link below. Contact your EPA compliance representative for additional information.<br>( <u>epacdx.net/SilentHandoff?URL=https://testngn.epacdxnode.net/cromerr-</u><br>on/submitter/details/details/_c4469f5a-7fd4-43e1-8899-4c2d10750f19                                                                                                    |  |  |  |
| signed and s<br>your MyCDX<br>https://test<br>review/actic<br>Transaction                                      | submitted to EPA. You can view the signed Request for Certificate package through the Submission History link or<br>(page or by using the link below. Contact your EPA compliance representative for additional information.<br>(apacdx.net/SilentHandoff?URL=https://testngn.epacdxnode.net/cromerr-<br>on/submitter/details/details/_c4469f5a-7fd4-43e1-8899-4c2d10750f19<br>Identifier: _877822f6-26d1-4b1a-b852-e988c40136f3                                                                                                    |  |  |  |
| signed and s<br>your MyCDX<br><u>https://test</u><br><u>review/actic</u><br>Transaction<br>Click <u>here</u> t | submitted to EPA. You can view the signed Request for Certificate package through the Submission History link or<br>(page or by using the link below. Contact your EPA compliance representative for additional information.<br><a href="https://testngn.epacdxnode.net/cromerr-&lt;br&gt;on/submitter/details/details/_c4469f5a-7fd4-43e1-8899-4c2d10750f19">https://testngn.epacdxnode.net/cromerr-<br/>on/submitter/details/details/_c4469f5a-7fd4-43e1-8899-4c2d10750f19</a><br>Identifier: _877822f6-26d1-4b1a-b852-e988c40136f3<br>o view the status history. |  |  |  |

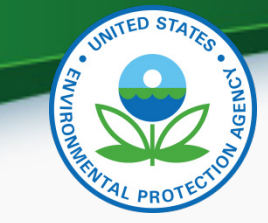

• The Request for Certificate CROMERR Package can be viewed by clicking on the .zip file below

| CDX Inbox My Profile                                                                                   | Submission H                          | History                  |            |                       |  |  |
|----------------------------------------------------------------------------------------------------|---------------------------------------|--------------------------|------------|-----------------------|--|--|
| /ou are here: Submission History Home » Custom Submission Search » Search Results » Submission Details |                                       |                          |            |                       |  |  |
|                                                                                                    |                                       |                          |            |                       |  |  |
| Submission Details                                                                                     |                                       |                          |            |                       |  |  |
| Submission ID                                                                                          | _cea6a96a-5e46-4a4b-bd21-57a63255fb14 |                          |            |                       |  |  |
| Description                                                                                            | Test CROMERR submission using widget  |                          |            |                       |  |  |
| Dataflow                                                                                               | Verify-RFC                            |                          |            |                       |  |  |
| Created                                                                                                | Jan 27, 201                           | Jan 27, 2016 09:42:19 AM |            |                       |  |  |
| Download                                                                                               | Download Submission as .zip           |                          |            |                       |  |  |
|                                                                                                    |                                       |                          |            |                       |  |  |
| Creator Details                                                                                        |                                       |                          |            |                       |  |  |
| User ID                                                                                                | CHRISTIPOIRIER                        |                          |            |                       |  |  |
| Name                                                                                                   | Christi Poirier                       |                          |            |                       |  |  |
| Organization Name                                                                                      | EPA                                   |                          |            |                       |  |  |
|                                                                                                    |                                       |                          |            |                       |  |  |
| Documents Set                                                                                          |                                       |                          |            |                       |  |  |
| Signature 🦻                                                                                            |                                       |                          |            |                       |  |  |
| Name                                                                                                   |                                       | Size (kb)                | Category   | Created               |  |  |
| rfc-submission.zip                                                                                     |                                       | 46.45                    | Submission | 01-27-2016 9:43:41 AM |  |  |
| detached-signature.xml                                                                                 |                                       | 3.09                     | Signature  | 01-27-2016 9:43:41 AM |  |  |

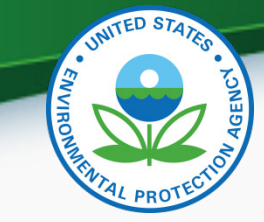

 CDX Inbox warning message for any updates/corrections made to certified families that have not been finalized with a Request for Certificate (or Request for CSI Update).

| MyCDX Inb                                                                                                    | My Profile Submission History |  |  |  |
|----------------------------------------------------------------------------------------------------|-------------------------------|--|--|--|
| Pending Dataset for HEPAS.9992AB Requires Action.                                                                                                    |                               |  |  |  |
| From                                                                                                    | Verify Administrator          |  |  |  |
| Date                                                                                                    | 1/22/2016 7:00:41 PM          |  |  |  |
| It has been 25 days since you have updated your certification dataset for EPA Engine Family Name HEPAS.9992AB, please submit either a Request for Revised Certificate or Request for CSI Update in the Request for Certificate module within the next 5 days otherwise your pending changes will be deleted. |                               |  |  |  |
| Transaction Identifier: _452f38ff-57a5-4101-a281-fd4a8358037a                                                                                                    |                               |  |  |  |
| Click <u>here</u> to view the status history.                                                                                                    |                               |  |  |  |
| Thank you for submitting your request to Verify via CDX.                                                                                                    |                               |  |  |  |
| Back to Inbox Print Delete                                                                                                    |                               |  |  |  |

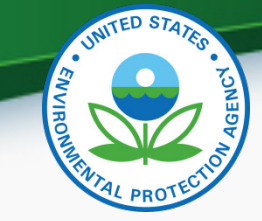

 CDX Inbox message for any updates/corrections made to certified families that were not finalized within 30 days with a Request for Certificate (or Request for CSI Update) and were therefore deleted.

| MyCDX Inbox                                              | My Profile Submission History                                                                                                    |  |  |  |
|----------------------------------------------------------|----------------------------------------------------------------------------------------------------|--|--|--|
| Pending Dataset for HEPAS.9992AB Deleted.                |                                                                                                    |  |  |  |
| From                                                     | Verify Administrator                                                                                                    |  |  |  |
| Date                                                     | 1/27/2016 7:00:08 PM                                                                                                    |  |  |  |
| It has been 30<br>pending chang<br>submitted.            | days since you have updated your certification dataset for EPA Engine Family Name HEPAS.9992AB. Your<br>les have been deleted since the required Request for Revised Certificate or Request for CSI Update was not |  |  |  |
| Transaction Ide                                          | entifier: _452f38ff-57a5-4101-a281-fd4a8358037a                                                                                                    |  |  |  |
| Click <u>here</u> to view the status history.            |                                                                                                    |  |  |  |
| Thank you for submitting your request to Verify via CDX. |                                                                                                    |  |  |  |
| Back to Inbox                                            | c Print Delete                                                                                                    |  |  |  |

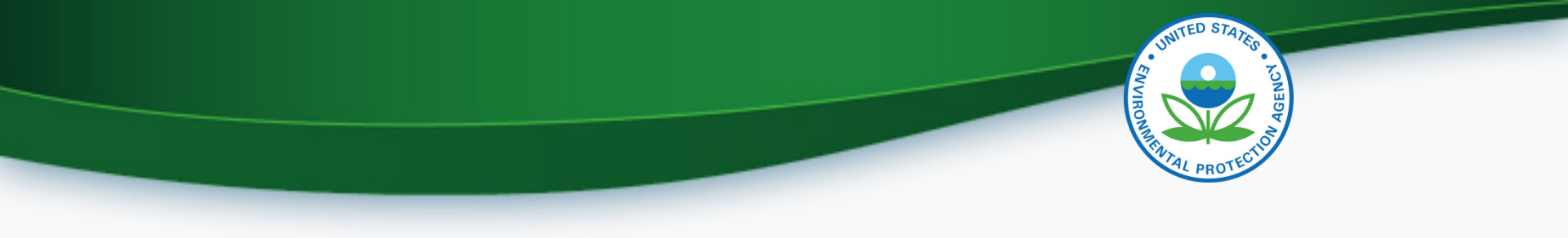

#### **Deployment Information**

# UNITED STATES

#### Important Deployment Dates

- Friday, February 5, 2016: Submit your certificate requests and CROMERR documents by this date to increase the likelihood that EPA completes review in time
- <u>Thursday, February 25, 2016</u>: EPA must complete or "deny" all pending NRSI certificate requests in preparation for deployment of new RFC module
- Friday, February 26, 2016: The new RFC module will be deployed to production
- Monday, February 29, 2016: All NRSI certificate requests (new, revised, CSI updates) must be submitted via Verify's new RFC module using the new CROMERR Signer rol<sup>8</sup>

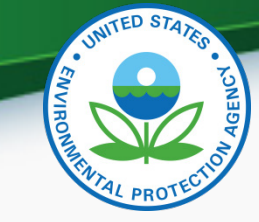

#### **Deployment Information**

- Verify will be unavailable during the deployment (5 pm Friday February 26, 2016 through 8 am Monday February 29, 2016).
- EPA cannot guarantee that certificate requests will be completed prior to February 25, 2016 even if they are submitted by February 5, 2016
- Any certificate requests "denied" by EPA must then be resubmitted by the manufacturer using the new Request for Certificate module beginning on Monday, February 29, 2016
  - <u>IMPORTANT</u>- Only CROMERR Signers who have completed the Verify registration process will be able to see and access the new RFC module beginning Monday, February 29, 2016

#### Next Steps

- Friday, February 5, 2016: Submit required CROMERR documents for all CAOs, all CROMERR Signers and any new Verify submitters to help ensure your CROMERR documentation is processed by Monday, February 29, 2016 so your company will be able to submit certificate requests
  - Mail <u>complete</u> hard-copy documentation to:

Verify Team c/o CGI Federal, Inc. 12601 Fair Lakes Circle Fairfax, VA 22033

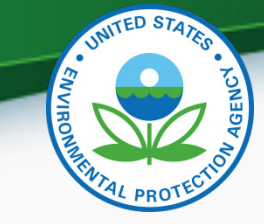

#### **Additional Verify Information Sources**

- Verify Website: <a href="http://www.epa.gov/otaq/verify">www.epa.gov/otaq/verify</a>
- Verify Listserver: <u>https://lists.epa.gov/read/all\_forums/subscribe?name=verify</u>
- Manufacturer Guidance letters: <u>www.epa.gov/dis</u>
- For CROMERR and User Registration questions, please contact <u>helpdesk@epacdx.net</u>
- For Verify Request for Certificate questions, please contact: <u>evcishelpdesk@epacdx.net</u>

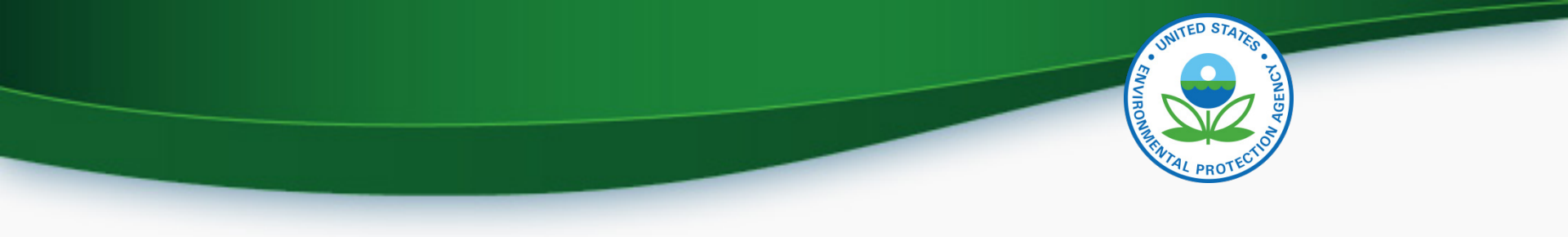

# QUESTIONS

# APPENDIX – CROMERR REQUIREMENTS

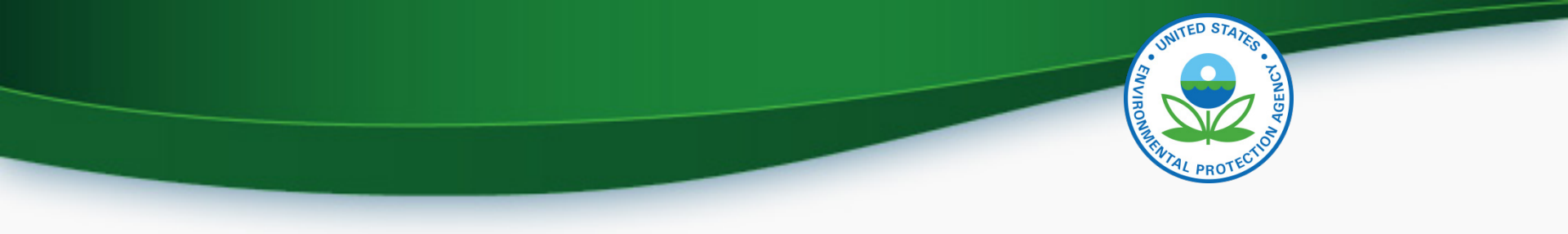

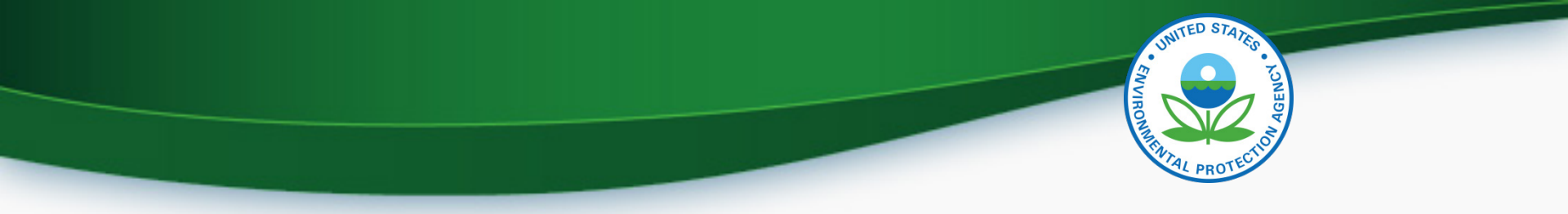

#### Cross-Media Electronic Reporting Rule (CROMERR)

- What is CROMERR?
  - CROMERR (40 CFR Part 3) provides the framework for electronic reporting for all of the Environmental Protection Agency's (EPA) environmental regulations
  - CROMERR establishes standards for information systems that receive reports and other documents electronically
- Whom does it affect?
  - Regulated entities that submit reports and other documents to EPA under Title 40 of the Code of Federal Regulations
  - States, tribes, and local governments that are authorized to administer EPA programs under Title 40

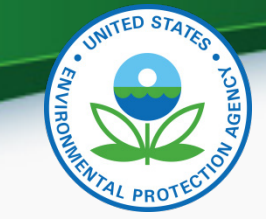

#### Cross-Media Electronic Reporting Rule (CROMERR)

- How does Verify implement CROMERR?
  - Verify implements CROMERR through its Request for Certificate Module
  - Applications are deemed final when a manufacturer submits a Request For Certificate (RFC)
  - An authorized "CROMERR Signer" must electronically sign that submission
    - Electronic signatures will have the same legal force as the handwritten signature
    - The CROMERR Signer is an individual who is authorized to sign the document by virtue of his or her legal status or his or her relationship to the entity on whose behalf the signature is executed

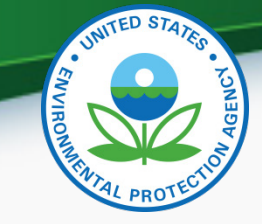

#### Verify/CROMERR User Roles

• All manufacturers must submit documentation to EPA for the following:

| Functional Roles                      | Description                                                                                                    |
|---------------------------------------|----------------------------------------------------------------------------------------------------|
| Company Authorizing<br>Official (CAO) | Individual(s) responsible for identifying, vouching<br>for, and managing (both activating and<br>inactivating) the "Verify Submitters" and<br>"CROMERR Signers". Also referred to as the<br>"Company Approving Official" |
| Verify Submitter                      | Submitters of application information to Verify's Nonroad Spark Ignition (NRSI) module                                                                                                    |
| CROMERR Signer                        | Individual(s) taking legal responsibility for that final<br>submission and/or requesting a certificate through<br>the Request for Certificate module (Could be the<br>same person as the Verify submitter)               |

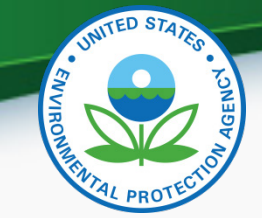

#### Summary of Required CROMERR Documents

| Verify<br>Functional<br>Roles                          | Description                                                                                                    | Verify<br>CROMERR<br>Company<br>Authorizing<br>Official (CAO)<br>Sponsor Letter | Verify<br>Company<br>Authorizing<br>Official (CAO)<br>Electronic<br>Signature<br>Agreement<br>(ESA) | Verify<br>CROMERR User<br>Sponsor Letter<br>(Submitters)<br>and Signers) | Verify<br>CROMERR<br>Signer<br>Electronic<br>Signature<br>Agreement<br>(ESA) | Verify User<br>Registration<br>Information<br>Spreadsheet |
|--------------------------------------------------------|----------------------------------------------------------------------------------------------------|---------------------------------------------------------------------------------|----------------------------------------------------------------------------------------------------|--------------------------------------------------------------------------|------------------------------------------------------------------------------|-----------------------------------------------------------|
| <u>Company</u><br><u>Authorizing</u><br>Official (CAO) | Individual(s) responsible for<br>identifying, vouching for, and<br>managing the "Verify Submitters"<br>and "CROMERR Signers". Also<br>referred to as the "Company<br>Approving Official"                                             | X                                                                               | X                                                                                                   |                                                                          |                                                                              | X                                                         |
| Verify Submitter                                       | Submitters of certification and<br>compliance information to Verify<br>except for requests for<br>certificates of conformity                                                                                                    |                                                                                 |                                                                                                    | X                                                                        | -                                                                            | X                                                         |
| <u>CROMERR</u><br><u>Signer</u>                        | Individual(s) taking legal<br>responsibility for all of the<br>information used as the basis for<br>a request for certificate through<br>the Request for Certificate<br>module (Could be the same<br>person as the Verify submitter) |                                                                                 |                                                                                                    | X                                                                        | X                                                                            | X                                                         |

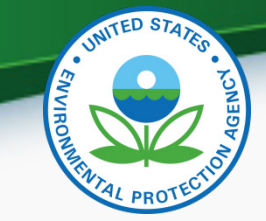

#### Sources for Latest CROMERR Documents

| Document Name                                                                        | Document URL                                                                                                    |
|--------------------------------------------------------------------------------------|----------------------------------------------------------------------------------------------------|
| Verify CROMERR Company<br>Authorizing Official (CAO)<br>Sponsor Letter               | http://www3.epa.gov/otaq/verify/documents/veri<br>fy-cromerr-cao-sponsor-letter-2016-02-08.doc                  |
| Verify Company Authorizing<br>Official (CAO) Electronic<br>Signature Agreement (ESA) | http://www3.epa.gov/otaq/verify/documents/veri<br>fy-cromerr-cao-esa-2015-09-23.doc                             |
| Verify CROMERR User Sponsor<br>Letter (Submitters and Signers)                       | http://www3.epa.gov/otaq/verify/documents/veri<br>fy-cromerr-user-sponsor-letter-2016-01-13.doc                 |
| Verify CROMERR Signer<br>Electronic Signature Agreement<br>(ESA)                     | http://www3.epa.gov/otaq/verify/documents/veri<br>fy-cromerr-signer-esa-2015-09-23.doc                          |
| Verify User Registration<br>Information Spreadsheet                                  | http://www3.epa.gov/otaq/verify/documents/veri<br>fy-user-registration-information-spreadsheet-<br>20160204.xls |

# APPENDIX – SAMPLE CRK EMAILS

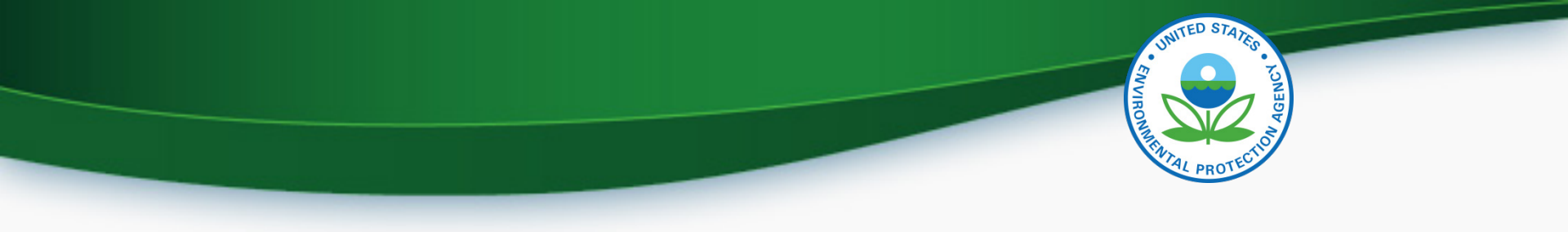

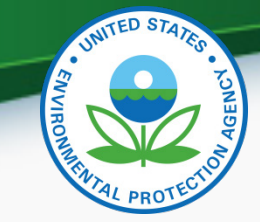

#### CRK Email – U.S. Template

Hello [Persons name here],

A Pre-registration Customer Retrieval Key (CRK) has been created for you to utilize the VERIFY application via the Central Data Exchange (CDX) using the Manufacture Code of [insert MFR here] with a Role of "Submitter" and an ID Type of:

#### Certification Module: Nonroad Spark-Ignited (Large, Small, Marine, Evap Components/Equipment)

Please contact the CDX Helpdesk at (888)890-1995 or (970) 494-5500 where you will need to refer to this ticket [enter ticket number here] to obtain your CRK VERIFY CRK notification for [enter MFR here]

Once you have received your CRK, please access the CDX website using the following link:

https://cdx.epa.gov/SSL/CDX/preregistration.asp

If you already have a CDX account, you will be asked to provide the password for it.

If you have more than one CDX account, you will be asked to select the one you wish the CRK to be applied to and then provide the password for it.

If you don't currently have a CDX account, you will be asked to create an account with a user ID of your choice.

If you have any questions or require assistance, please contact us by utilizing one of the two contact numbers above or by emailing us at Helpdesk@epacdx.net

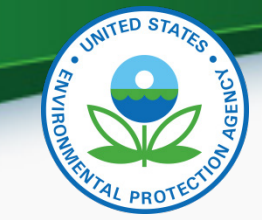

#### **CRK Email – International Template**

Hello [Persons name here],

A Pre-registration Customer Retrieval Key (CRK) has been created for you to utilize the VERIFY application via the Central Data Exchange (CDX) using the Manufacture Code of [insert MFR here] with a Role of "Submitter" and an ID Type of:

#### Certification Module: Nonroad Spark-Ignited (Large, Small, Marine, Evap Components/Equipment)

Please contact the CDX Helpdesk at (888)890-1995, 970-494-5500 internationally or by email, <u>Helpdesk@epacdx.net</u> where you will need to refer to this ticket [enter ticket number here] to obtain your CRK VERIFY CRK notification for [enter MFR here]

Once you have received your CRK, please access the CDX website using the following link:

#### https://cdx.epa.gov/SSL/CDX/preregistration.asp

If you already have a CDX account, you will be asked to provide the password for it.

If you have more than one CDX account, you will be asked to select the one you wish the CRK to be applied to and then provide the password for it.

If you don't currently have a CDX account, you will be asked to create an account with a user ID of your choice.

If you have any questions or require assistance, please contact us by utilizing any of the contact methods as listed above.